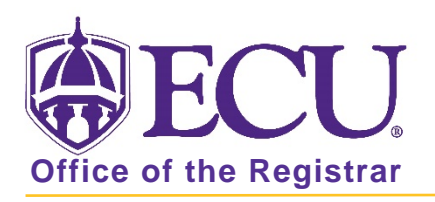

## How do I view my grades in Student Self Service?

- 1. Go to the ECU Home page http://www.ecu.edu.
- 2. Click on the menu icon at the top of the page.

| <b>ECU</b> | l am 🗸 | About ECU | Academics | Libraries | Athletics | Health Sciences | Research | ECUArts | GIVE APPLY | ۹I≡ |
|------------|--------|-----------|-----------|-----------|-----------|-----------------|----------|---------|------------|-----|
|            |        |           |           |           |           |                 |          |         |            |     |

3. Select the PiratePort link.

| ľ | Search | Q | RESOURCES                                   |                                                 |                                               |                   |
|---|--------|---|---------------------------------------------|-------------------------------------------------|-----------------------------------------------|-------------------|
|   |        |   | Email<br>Blackboard<br>Banner<br>PiratePort | PirateID<br>Help Desk<br>SabaMeeting<br>OrgSync | Work Orders<br>Directory<br>Maps<br>A-Z Index | Academic Calendar |

- 4. Log into Pirate Port with your Pirate ID and Passphrase.
- 5. Click the Student Self Service card in Pirate Port.

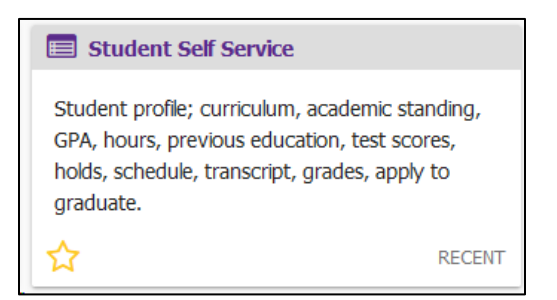

6. Click on Student Profile on the dashboard.

| Student Self Service     Hello PeeDee Pirate,     This is the entry page for Student Self Service. From here, you can navigate to the following pages using the links below. Clicking on Student Profile allows you to view your Academic profile including: curriculum, academic standing, GPA, hours, previous education, test scores, holds, schedule, transcript, grades, active applications to graduate, and more.     9. Student Profile     • Order official Transcript.     • Reverse Transfer     • Exect Dution Information | FCU.                                                                                                    | ¢           | ٩ | PeeDee Pira |
|----------------------------------------------------------------------------------------------------|----------------------------------------------------------------------------------------------------|-------------|---|-------------|
|                                                                                                    | Student Self Service     Hello PeeDee Pirate.     This is the entry page for Student Self Service. From here, you can navigate to the following pages using the links below. Clicking on Student Profile allows a palications to graduate, and more.     • Student Profile     • As usent Profile     • Official Transcript.     • Reverse Transfer     • Rever Transfer     • Banner Self Service | rou ti<br>≥ | 0 |             |

7. Select the current term from the Term menu.

| <b>BEC</b>                          | U,             |                                                                         |                                                                    |                                                                            |                                                                                                    |
|-------------------------------------|----------------|-------------------------------------------------------------------------|--------------------------------------------------------------------|----------------------------------------------------------------------------|----------------------------------------------------------------------------------------------------|
| Student • S                         | tudent Profile |                                                                         |                                                                    |                                                                            |                                                                                                    |
| Student Pr                          | ofile - PeeDee | e Pirate                                                                |                                                                    |                                                                            |                                                                                                    |
| Ferm: Fall 2020 -                   |                | Standing: Good S                                                        | Standing, as of Spring 2020                                        | Overall Hours: 0 Overall GPA:                                              | 0.000                                                                                                    |
| Fall 2020<br>Default term           |                | Bio Information<br>Email:                                               |                                                                    | CURRICULUM, HOURS & GF                                                     | A                                                                                                    |
| Fall-Dental-2020                    |                | Phone:<br>Date of Birth:<br>Emergency Contact:                          |                                                                    | Primary Secondary                                                          | Hours & GPA                                                                                                    |
| Fall-Medical 2020<br>2nd Summer 202 |                | General Information<br>Class:<br>Student Type:<br>Residency:<br>Campus: | Undergraduate                                                      | Degree:<br>Level:<br>Program:<br>College:<br>Major                         | BS in Business Administration<br>Undergraduate<br>BSBA-Management<br>College of Business<br>Management - Intended Major |
| 11 Week Summe<br>1st Summer 202     | r 20:          |                                                                         | Freshman<br>Active<br>Freshman<br>In-State Resident<br>Main Campus | Department:<br>Concentration:<br>Minor:<br>Concentration:<br>Catalon Term: | Management<br>Not Provided<br>Not Provided<br>Not Provided<br>Sorino 2020                                               |
| Summer-Dental-                      | 020            | Graduation Information<br>Graduation Applications:                      | None                                                               | REGISTERED COURSES                                                         | oping 2020                                                                                                    |
| Spring 2020<br>Spring-Dental-20     | 20 F           | <b>Advisors</b><br>Primary / Major 1 Advisor<br>Major 2 Advisor         |                                                                    | Not Registered                                                             | ure: 0   Billing Houre: 0   CELLHoure: 0   Min He                                                                       |
| Spring-Medical 2                    | 020            |                                                                         |                                                                    | available                                                                  | urs: 0   binning Hours: 0   CEU Hours: 0   Min Ho                                                                       |
| Fall 2019                           |                |                                                                         |                                                                    | ·                                                                          |                                                                                                    |

8. Click on View Grades under the Additional Links section.

| <b>ECU</b>                                                                                                    |                                                                                                    |                                                                                         |   |                                                                                                    |                  |         |                   |             | *                                |        | PeeDee Pirate     |  |  |
|----------------------------------------------------------------------------------------------------|----------------------------------------------------------------------------------------------------|-----------------------------------------------------------------------------------------|---|----------------------------------------------------------------------------------------------------|------------------|---------|-------------------|-------------|----------------------------------|--------|-------------------|--|--|
| Student • Student Pr                                                                                                    | ofile                                                                                                    |                                                                                         |   |                                                                                                    |                  |         |                   |             |                                  |        |                   |  |  |
| Student Profile - Pe                                                                                                    | eDee Pirate                                                                                                    |                                                                                         |   |                                                                                                    |                  |         |                   |             |                                  |        |                   |  |  |
| Term: Spring 2020 - Standing: Good Standing, as of Fall 2019 Overall Ho                                                                                                    |                                                                                                    |                                                                                         |   |                                                                                                    | erall GPA: 0.000 | 0       |                   |             | Registration Notices: 3 Holds: 1 |        |                   |  |  |
| The second second sec | Bio Information<br>Email:<br>Phone:<br>Date of Birth:<br>Emergency Contact:<br>Emergency Phone:<br>General Information<br>Level:<br>Class:<br>Status:<br>Student Type:<br>Residency:<br>Campus:<br>Graduation Information<br>Conduction Aminediant | Undergraduate<br>Freshman<br>Active<br>Freshman<br>Out-of-State Resident<br>Main Campus |   | CURRICULUM, HOURS & GPA   Primary Secondary Hours & GPA   Degree: Bachelor of Science   Level: Undergraduate   Program: BS-Chemistry   College: College of Arts and Science   Major: Chemistry BS Intended   Department: Chemistry BS Intended   Concentration: Not Provided   Concentration: Not Provided   Catalog Term: Fall 2019 |                  |         |                   | nces        |                                  |        | *                 |  |  |
| Prior Education and Testing                                                                                                    | Advisors                                                                                                    | None                                                                                    |   | REGISTEREL                                                                                                    | COURSES          |         |                   |             |                                  |        | ^                 |  |  |
| Additional Links                                                                                                    | Primary / Major 1 Advisor<br>Major 2 Advisor                                                                                                    |                                                                                         |   | Course Title                                                                                                    |                  |         | Details           | CRN         | Hours                            | Re     | gistration Status |  |  |
| Degree Works                                                                                                    |                                                                                                    |                                                                                         |   | Principles of                                                                                                    | Biology II       | ator    | BIOL 1200         | 30993       | 3                                | **F    | Registered**      |  |  |
| Academic Transcript                                                                                                    |                                                                                                    |                                                                                         |   | College Alge                                                                                                    | bra - Research   | a.or    | MATH 1065         | 32108       | 3                                | **F    | Registered**      |  |  |
| Registration and Planning                                                                                                    |                                                                                                    |                                                                                         |   | General Che                                                                                                    | mistry I         |         | CHEM 1150         | 32239       | 3                                | **F    | Registered**      |  |  |
| Student Schedule                                                                                                    |                                                                                                    |                                                                                         | ļ | <                                                                                                    |                  |         |                   |             |                                  |        | >                 |  |  |
| Apply to Graduate                                                                                                    |                                                                                                    |                                                                                         |   | Total Hours  <br>Hours: 18                                                                                                    | Registered H     | ours: 1 | 0   Billing Hours | : 10   CEUH | lours: 0                         | Min Ho | ours: 0   Max     |  |  |
| View Application for Graduation                                                                                                    |                                                                                                    |                                                                                         |   |                                                                                                    |                  |         |                   |             |                                  |        |                   |  |  |
| Week at a Glance                                                                                                    |                                                                                                    |                                                                                         |   |                                                                                                    |                  |         |                   |             |                                  |        |                   |  |  |
| View Grades                                                                                                    |                                                                                                    |                                                                                         |   |                                                                                                    |                  |         |                   |             |                                  |        |                   |  |  |
| My Personal Information                                                                                                    |                                                                                                    |                                                                                         |   |                                                                                                    |                  |         |                   |             |                                  |        |                   |  |  |

8. A new tab will open named Student Grades.

| Ø Student Profile ×                           | ⊘ Student Grades ★ +                                                                                          |                    |
|-----------------------------------------------|----------------------------------------------------------------------------------------------------|--------------------|
| $\leftrightarrow$ $\rightarrow$ C $rac{1}{2}$ | 🖸 🗎 🕾 https://bantst-ssb.ecu.edu/StudentSelfService/ssb/studentGrades?bannerld=113&termCode=202030 \cdots 🕞 🏠 | <u>↓</u> II\ 🗊 🌒 = |
| <b>©ECU</b>                                   |                                                                                                    | 🗱 💽 PeeDee Pirate  |
| View Grades                                   |                                                                                                    |                    |
| Student Grades - Pee                          | Dee Pirate                                                                                                    |                    |
| Select a Term 🗸 🗸                             | Select a Course Level 🗸 🗸                                                                                     |                    |

9. Click the down arrow next to Select a Term, to select an available term with grades.

| © ECU                                                                                                    | * | ٩ | PeeDee Pirate |
|----------------------------------------------------------------------------------------------------|---|---|---------------|
| View Grades                                                                                                    |   |   |               |
| Student Grades - PeeDee Pirate                                                                                                    |   |   |               |
| Select a Term Select a Course Level Select a Course Level Select a |   |   |               |

10. Click the down arrow next to Select a Course Level to select a level for which you would like to view grades for.

| <b>⊜</b> EC                  | CU                           |  | * | ٩ | PeeDee Pira |
|------------------------------|------------------------------|--|---|---|-------------|
| View Grade                   | es                           |  |   |   |             |
| Student G                    | Grades - PeeDee Pirate       |  |   |   |             |
| Fall 2019   ❤<br>Primary Cur | Select a Course Level        |  |   |   |             |
| Level :                      | Undergra                     |  |   |   |             |
| College :                    | College of Arts and Sciences |  |   |   |             |
| Degree :                     | Bachelor of Science          |  |   |   |             |
| Program :                    | BS-Chemistry                 |  |   |   |             |

11. Grades are displayed for the term and level selected.

| <b>⊜</b> ECU                                               |                                             |                                                            |                                                                                      |                                  |                 |          |              |                          | *     | ٩    | PeeDee Pirate |
|------------------------------------------------------------|---------------------------------------------|------------------------------------------------------------|--------------------------------------------------------------------------------------|----------------------------------|-----------------|----------|--------------|--------------------------|-------|------|---------------|
| View Grades                                                |                                             |                                                            |                                                                                      |                                  |                 |          |              |                          |       |      |               |
| Student Grades                                             | - PeeDee Pirate                             |                                                            |                                                                                      |                                  |                 |          |              |                          |       |      |               |
| Fall 2019 🗸                                                | Undergraduate 🗸                             |                                                            |                                                                                      |                                  |                 |          |              |                          |       |      |               |
| GPA Summary Vie<br>0.000<br>Selected Term 0.00<br>Institut | w Details<br>00 - 0.000<br>Transfer Overall | Primary C<br>Level :<br>College :<br>Degree :<br>Program : | urriculum View<br>Undergraduate<br>College of Arts<br>Bachelor of Sc<br>BS-Chemistry | Details<br>and Sciences<br>ience |                 |          |              |                          |       |      |               |
| Course Work                                                |                                             |                                                            |                                                                                      |                                  | • •             |          | Search by Co | ourse Title or Subject C | ode   |      | Q             |
| Subject °                                                  | Course Title                                | Campus °                                                   | Midterm Grade o                                                                      | Final Grade                      | Attempted Hours | Earned H | GPA Hours    | Quality Points           | CRN   | ° Ac | tion          |
| BIOL 1100, 004                                             | Principles of Biology I                     | 008                                                        |                                                                                      | (A)                              | 3.000           | 3.000    | 3.000        | 12.000                   | 81496 |      |               |
| BIOL 1101, 007                                             | Principles of Biology J<br>Lab              | 008                                                        |                                                                                      | (A)                              | 1.000           | 1.000    | 1.000        | 4.000                    | 81509 |      |               |
| PHIL 1175, 008                                             | Introduction to Ethics                      | 008                                                        |                                                                                      | (A)                              | 3.000           | 3.000    | 3.000        | 12.000                   | 82711 |      |               |
| HLTH 1000, 002                                             | Health in Modern<br>Society                 | 008                                                        |                                                                                      | <b>A</b>                         | 2.000           | 2.000    | 2.000        | 8.000                    | 83046 |      |               |

When you exit out of Student Self Service, always use **Sign Out** at the top of the page, and then exit out of the web browser.